1. web ブラウザーを開いて、以下のリンクを表示する。

## https://bee.okiu.ac.jp/

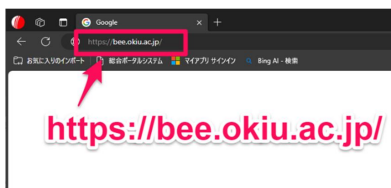

3. moodle のログイン画面が教示されるので、ユーザ名(学籍番号)とパスワード(共通アカウントのパス ワード)を入力して、ログインする。

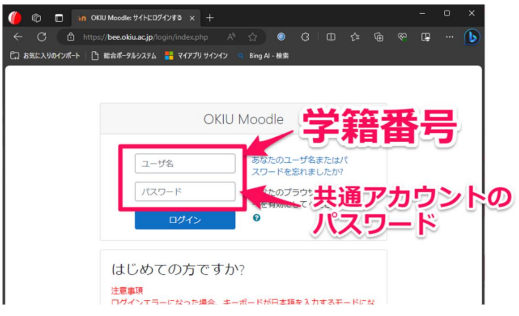

## 2. moodle の Top 画面が表示されるので、登録したい科目名を探して、クリックする。

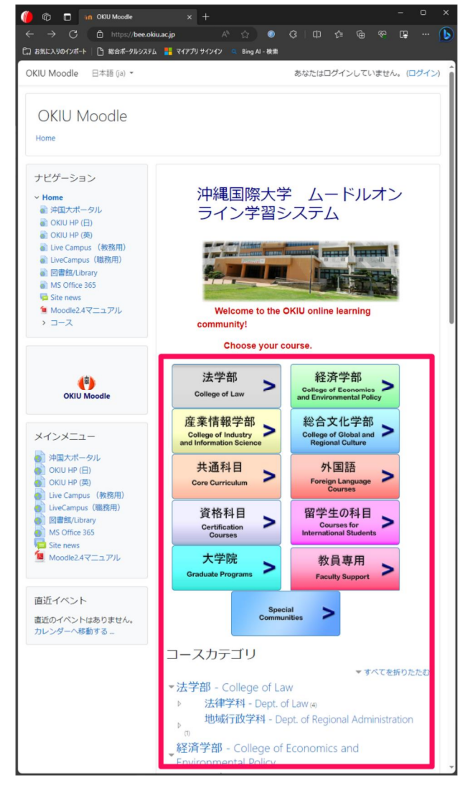

当該科目の担当教員から提供された「登録キー」を入力して、登録する。
※次回から「登録キー」の入力はありません。

| 登録オプション           |
|-------------------|
| 2000年留日·少大名cobsen |
| → 自己登録 (学生)       |
| 登録十一              |
| 私を登録する            |

コースページが表示されれば、登録完了です。